# **Experiment HE-4: Respiratory Exchange Ratio (RER)**

# **Before Starting**

- 1. Read the procedures for the experiment completely before beginning the experiment. Have a good understanding of how to perform the experiment before making recordings.
- 2. It is important that the subject is healthy and has no history of respiratory or cardiovascular problems.
- 3. Allow the SP-304 to warm up for 15 minutes before recording for the first time.
- 4. Determine if the airflow tubes between the flowhead to the spirometer amplifier are attached to the proper inlets on each device.
  - Since this test does not need to be recorded, click on the Save to Disk button in the lower left corner of the Main window. If LabScribe is in Preview mode, there will be a red X across the Save to Disk button.
  - Click on the Preview button.

*Note:* If the user clicks the Preview button and an error window appears the Main window indicating the iWorx hardware cannot be found, make sure the iWorx unit is turned on and connected to the USB port of the computer. Then, click on the OK button in the error window. Pull down the LabScribe Tools menu, select the Find Hardware function, and follow the directions on the Find Hardware dialogue window

- Have the subject inhale and exhale through the mask 2 or 3 times while the complete spirometry circuit is assembled.
- Click on the AutoScale button at the upper margin of the Expired Air Flow and Lung Volume channels.
- If the proper end of the flowhead is attached to the outlet of the mixing chamber, the traces on the Air Flow and Lung Volume channels will go up when the subject exhales.
- If the traces on these channels go down during exhalation, remove the flowhead from the outlet of the mixing chamber and place the other end of the flowhead on the outlet of the mixing chamber.
- Click on the Stop button.
- 5. Click on the Save to Disk button, in the lower left corner of the Main window, to change LabScribe from Preview mode to Record mode. If LabScribe is in Record mode, there will be a green arrow on the Save to Disk button.

Human Exercise - VO2-RER-GA200 - Labs

# Set Up the Online Metabolic Calculations Module

*Note:* Some users prefer to see the metabolic parameters as the software is recording them in real time. *The Online Metabolic Module allows for real time viewing of these parameters.* 

- 1. To use the Metabolic Calculations window, pull down the Advanced menu and select Metabolic.
- 2. Select Mixing Chamber: Online Calculations from the submenu to open the Online Metabolic Calculations Dialog window (Figure HE-4-L1).
- 3. Click the down arrow to the left of the dialog window (Metabolic).
  - Click Setup.
  - Make sure the correct channels are selected for CO2, O2, and Volume.
  - Select the time for averaging generally between 10 and 30 seconds.
  - Enter the weight of the subject.
  - Set the O2 and CO2 concentrations for inhaled air.
  - Click OK.
- 4. The Online Metabolic Calculations are now set to record real time parameters during the lab experiments.

|                                                                                           | # Time                | Abs.VU2(L)       | Abs.VCO2(L)                                                          | ReLVO2(ml/kg/min)                                                                                                    | Rel.VCO2(ml/kg/min)                                                                                                    | RER      | REE | METS | Fe02Min (%) | FeCO2Max (%)       | VE (L/min)                                 |
|-------------------------------------------------------------------------------------------|-----------------------|------------------|----------------------------------------------------------------------|----------------------------------------------------------------------------------------------------|----------------------------------------------------------------------------------------------------|----------|-----|------|-------------|--------------------|--------------------------------------------|
| peed : 100 s/sec                                                                          | splay Time : 2:0.000  | Mark 💌           |                                                                      |                                                                                                    |                                                                                                    |          |     |      |             | ▼ T2-T1 = 30.00 ms | sec Record                                 |
| Expired CO2 Concer                                                                        | tration (%) BNC 🕀     | AutoScale Q a    | dd functig<br>Online Met                                             | abolic Calculations Setup                                                                                                    |                                                                                                    | _X_)     |     |      |             | 1                  | /2-V1 = 0.000000 %                         |
| 5-<br>45-<br>35-<br>25-<br>2-<br>2-<br>192-<br>192-<br>192-<br>192-<br>192-<br>192-<br>19 | ation (%) BNC @       | AutoScale Q add  | d function<br>d function<br>Average<br>Weight<br>02 Conc<br>CO2 Conc | Innel Expired Co2 Concentra<br>Depired O2 Concentra<br>Depired Air Yolume<br>10 0 0<br>66 0<br>10 1nhaled Air 20.93 0<br>10 1nhaled Air 0.04 0 | Abon (%)  Colociations Set Ime Seconds Seconds | c<br>onc |     |      |             | 1                  | Y2-Y1 = 0.000000 %<br>2-Y1 = 0.000000 Volt |
| 0.5                                                                                       |                       |                  |                                                                      |                                                                                                    | ОК                                                                                                    | Cancel   |     |      |             |                    |                                            |
| 0.3-                                                                                      |                       |                  |                                                                      |                                                                                                    |                                                                                                    |          |     |      |             |                    |                                            |
| Expired Air Volume S<br>0.001-<br>0.5m-                                                   | TPD Vol.Human(Expired | Air Flow) 🏵 Auto | oScale                                                               |                                                                                                    |                                                                                                    |          |     |      |             | V2-                | -V1 = 0.000000 liters                      |
| 0                                                                                         |                       |                  |                                                                      |                                                                                                    |                                                                                                    |          |     |      |             |                    |                                            |

Figure HE-4-L1: Online Metabolic Calculations dialog window.

Human Exercise - VO2-RER-GA200 - Labs

# Exercise 1: VCO<sub>2</sub>, VO<sub>2</sub>, and RER at Rest

Aim: To determine the effect of breathing at rest on VCO<sub>2</sub>, VO<sub>2</sub>, and RER.

# Procedure

- 1. Instruct the subject to sit quietly, become accustomed to breathing through the spirometry equipment, and breathe normally before any recordings are made.
- 2. Remove the flowhead from the end of the outlet of the mixing chamber.
- 3. Type <Subject's Name> Inhalation at Rest in the Mark box that is to the right of the Mark button.
- 4. Click on the Record button. After waiting ten seconds for the Expired Air Volume channel to zero, connect the proper end of the flowhead to the outlet of the mixing chamber. Press the Enter key on the keyboard to mark the recording.

*Note:* The LabScribe software will zero the Lung Volume channel during the first ten seconds of recording. No air should be moving through the flowhead during this time.

- 5. Click the AutoScale buttons on all channels.
- 6. On the Expired CO2 Concentration (%) channel, notice that the CO<sub>2</sub> concentration increases in the first few minutes of the recording and then reaches a near-steady level.
  - The time that it takes the chamber to be filled with expired air and reach a near-steady level of carbon dioxide is dependent on the tidal volume and respiration rate of the subject and the volume of the mixing chamber. It will take longer to fill the chamber if the subject's respiration rate and tidal volume are low, or the chamber is large.
  - Every breath exhaled into the mixing chamber pushes a matching volume of expired air out of the mixing chamber.
  - Record baseline data, while the mixing chamber air is replaced with the subject's expired air, for approximately 5-10 minutes prior to beginning any experiments.
- 7. On the Expired O2 Concentration (%) channel, notice that the  $O_2$  concentration decreases in the first few minutes of the recording and then stays a near-steady level. As pointed out in the previous step, the size of the mixing chamber, the tidal volume, and respiration rate of the subject, determine the time it takes for the concentration of oxygen in expired air to reach that near-steady level.
- 8. On the Expired Air Volume channel, the Volume-MC function converts the data from the Air Flow channel to the volumes of expired air at the STPD. Notice that the recorded volume increases in a ramp-like manner with each breath.
- 9. Continue to record until at least 5 minutes of data are recorded while the concentrations of oxygen and carbon dioxide in expired air are at a steady level. Once the appropriate duration of data is recorded, click Stop to halt the recording. Your recording should be similar to the data displayed in Figure HE-4-L2.

Human Exercise - VO2-RER-GA200 - Labs

10. Select Save As in the File menu, type a name for the file. Choose a destination on the computer in which to save the file, like your lab group folder). Designate the file type as \*.iwxdata. Click on the Save button to save the data file.

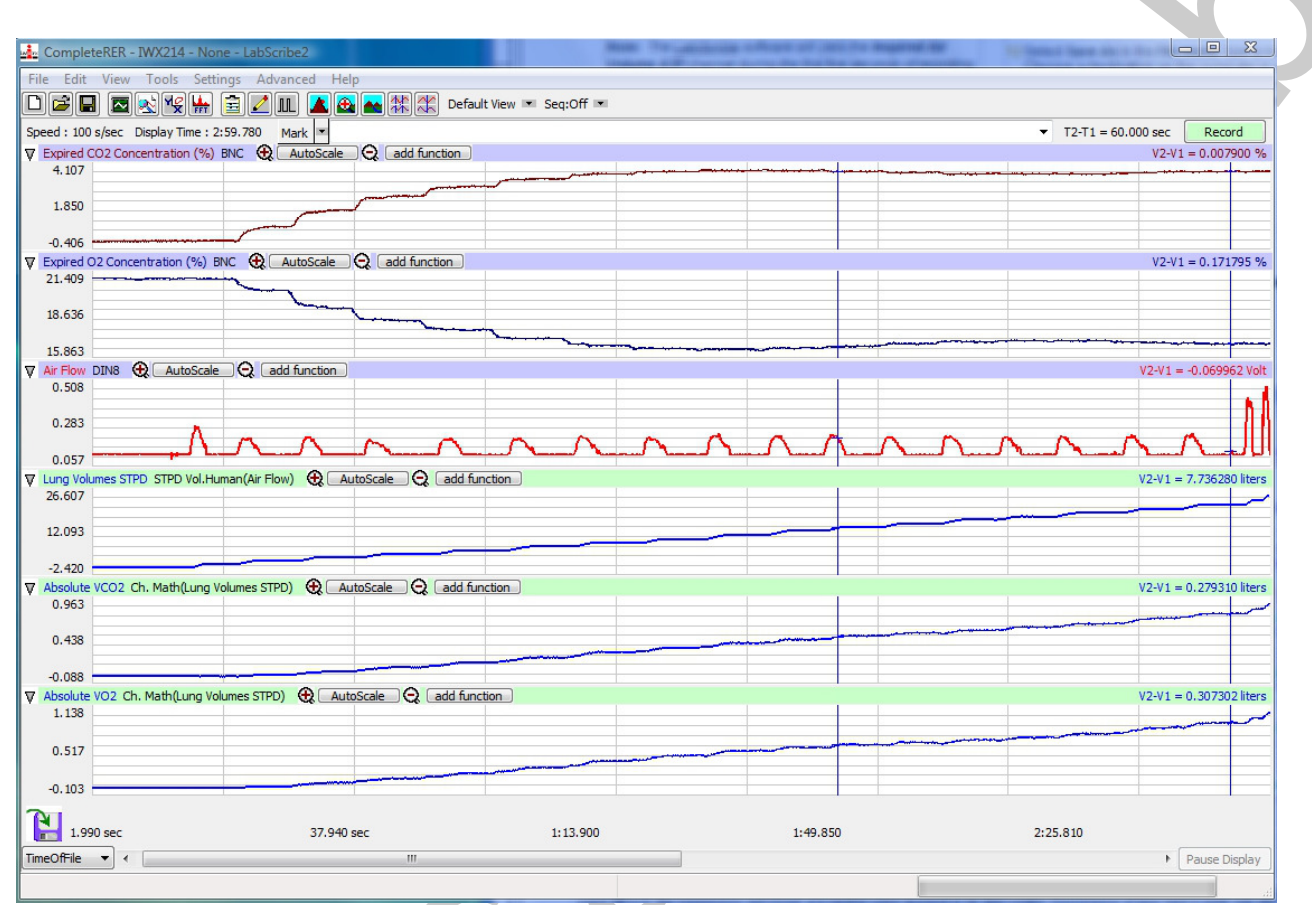

Figure HE-4-L2: Gas concentrations and volumes of a standing subject displayed on the Main window. Concentrations of gases reach a steady state after the mixing chamber is filled.

# Data Analysis

- 1. Display the complete data recording in the Main window. Use the Display Time icons to adjust the Display Time of the Main window to show the complete recording on the Main window.
- 2. Select and display at least a 60-second section of the recording while the oxygen and carbon dioxide concentrations were at a steady level on the Main window. Select the 60-second section of the recording by:
  - Placing the cursors on either side of the 60-second section of data; and,
  - Clicking the Zoom between Cursors button on the LabScribe toolbar to expand the selected section of data to the width of the Main window.

Human Exercise – VO2-RER-GA200 – Labs

# **Calculate and Plot Metabolic Parameters**

Values for  $VO_2$ ,  $VCO_2$ , RER, TV, and other parameters (<u>Table HE-4-L1</u>) from the segments of the test can be calculated automatically by using the Metabolic Calculations window.

- To use the Metabolic Calculations window, pull down the Advanced menu and select Metabolic. Select Mixing Chamber: Offline Calculations from the submenu to open the Metabolic Calculations Dialog window.
- 2. On the left side of the Metabolic Calculations window:
  - Pull down the CO2, O2, Volume, Heart Rate, and Energy Channel menus to select the channels on which the CO<sub>2</sub> and O<sub>2</sub> concentrations, lung volumes, heart rates, and workload were recorded.
  - When analyzed, the data file will be divided into time segments. The average of each parameter in each segment will be reported in the data table on the Metabolic Calculations window. Enter the time (in secs) in the Average box to select the time length of each segment.
  - In the O<sub>2</sub> and CO<sub>2</sub> Concentrations in Inhaled Air boxes, enter the concentrations of oxygen and carbon dioxide in the inhaled air, which is room air in most tests.
- 3. Click on the Calculate button on the left side of the Metabolic Calculations Dialog window to calculate the average value of each parameter listed in the table for each time segment of the recorded data, and to plot the selected parameters against each other in the plot panel (Figure <u>HE-4-L3</u>).
- 4. In the lower left corner of the plot panel, click on the arrow to open the pull-down menu listing the types of plots (<u>Table HE-4-L2</u>) that can be made with the metabolic parameters calculated by this analytical tool. Select the plot to be displayed in the plot panel when the calculations are performed.

*Note:* The first time using the Advanced Metabolic Calculations will require the entry of a User Name and Serial Number. These were supplied when you received your equipment.

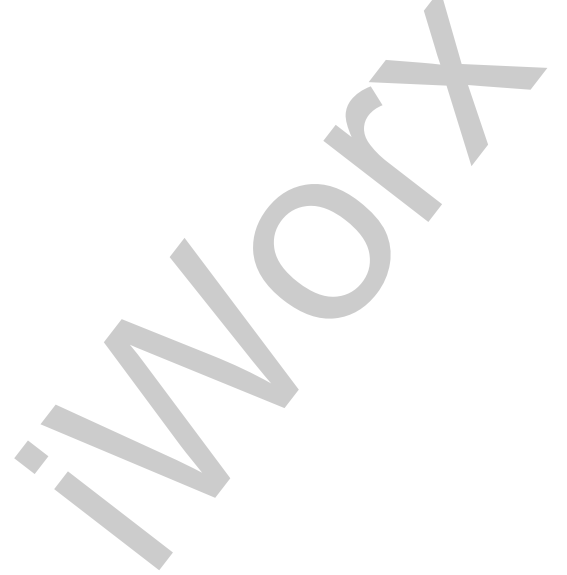

Human Exercise - VO2-RER-GA200 - Labs

# Table HE-4-L1: List of Parameters Calculated on the Mixing Chamber Offline Metabolic Window

| Term                 | Parameter                       | Description                                                                      | Units          |  |
|----------------------|---------------------------------|----------------------------------------------------------------------------------|----------------|--|
| Abs.VO <sub>2</sub>  | Absolute VO <sub>2</sub>        | Volume of oxygen (O2) consumed/minute                                            | Liters/minute  |  |
| Abs.VCO <sub>2</sub> | Absolute VCO <sub>2</sub>       | Volume of carbon dioxide (CO2) produced per minute                               | Liters/minute  |  |
| Rel.VO <sub>2</sub>  | Relative VO <sub>2</sub>        | Volume of O2 consumed per kg body weight per minute                              | ml/kg/minute   |  |
| Rel.VCO <sub>2</sub> | Relative VCO <sub>2</sub>       | Volume of CO2 produced per kg body<br>weight per minute                          | ml/kg/minute   |  |
| RER                  | Respiratory<br>Exchange Ratio   | Ratio of VCO <sub>2</sub> /VO <sub>2</sub>                                       | None           |  |
| REE                  | Resting Energy<br>Expenditure   | 5.46 (Absolute $VO_2$ ) + 1.75 (Absolute $VCO_2$ )                               | kcal/day       |  |
| TV                   | Tidal Volume                    | Volume of air displaced during a normal breath cycle - inhalation and exhalation | Liters/breath  |  |
| RR                   | Respiratory Rate                | Number of breaths per minute;<br>(60 sec/min) divided by the (sec/breath)        | Breaths/minute |  |
| METS                 | Metabolic<br>Equivalent of Task | 1 MET = 3.5ml O <sub>2</sub> /kg/min or 1kcal/kg/hr                              | MET            |  |
| O <sub>2</sub> Min.  | O2 Minimum -<br>exhalation      | Minimum concentration of O2 recorded during test period                          | Percentage     |  |
| CO <sub>2</sub> Max. | CO2 Maximum -<br>exhalation     | Maximum concentration of CO2 recorded during test period                         | Percentage     |  |
| VI                   | Inspired Tidal<br>Volume        | Volume of air displaced during normal inhalation                                 | Liters/breath  |  |
| VE                   | Expired Tidal<br>Volume         | Volume of air displaced during normal exhalation                                 | Liters/breath  |  |
| Р                    | Power                           | Workload during the stages of the test                                           | Watts          |  |
| HR                   | Heart Rate                      | Number of beats in a minute - divide                                             | Beats/minute   |  |

Human Exercise - VO2-RER-GA200 - Labs

| (60 sec/min) by the beat period (sec/breath) |  |
|----------------------------------------------|--|
|                                              |  |

#### Table HE-4-L2: Plots Available on the Offline Metabolic Window.

|                       | Available Plots  |                  |                 |                  |                  |                |                |                         |                  |                                      |       |
|-----------------------|------------------|------------------|-----------------|------------------|------------------|----------------|----------------|-------------------------|------------------|--------------------------------------|-------|
| Y-Axis<br>Parameter 1 | VO <sub>2</sub>  | VCO <sub>2</sub> | V <sub>e</sub>  | V <sub>e</sub>   | HR               | V <sub>t</sub> | V <sub>e</sub> | HR                      | VO <sub>2</sub>  | V <sub>e</sub> /VO<br>2              | RER   |
| Y-Axis<br>Parameter 2 | VCO <sub>2</sub> |                  |                 |                  | VCO <sub>2</sub> |                |                | VO <sub>2</sub> /<br>HR | VCO <sub>2</sub> | V <sub>e</sub> /VC<br>O <sub>2</sub> |       |
| Y-Axis<br>Parameter 3 | RER              |                  |                 |                  |                  |                |                |                         |                  |                                      |       |
| X-Axis<br>Parameter   | Time             | VO <sub>2</sub>  | VO <sub>2</sub> | VCO <sub>2</sub> | VO <sub>2</sub>  | V <sub>e</sub> | Watts          | Watts                   | Watts            | Watts                                | Watts |

# Exercise 2: Effect of Hyperventilation on VCO<sub>2</sub>, VO<sub>2</sub>, and RER

Aim: To measure the effect of deep breathing on  $VCO_2$ ,  $VO_2$ , and RER during and after the period of hyperventilation.

#### Procedure

- 1. Use the same procedures used in Exercise 1 to record the lung volumes from the subject while the gas concentrations are reaching a steady state, while the subject is hyperventilating for a minute, and while the subject is recovering from hyperventilation.
- 2. Mark the recording with comments that indicate the name of the subject and the beginning of the three periods being recorded.
- 3. The subject should breathe normally as his or her expired air is filling the mixing chamber. During this period of time, the concentrations of oxygen and carbon dioxide in the chamber are nearing a steady level.Once the concentrations of oxygen and carbon dioxide have reached steady levels, the subject should begin hyperventilating so that his or her inhalation volume at least 3 times the resting tidal volume (Figure HE-4-L4). Mark the recording with a comment to indicate the beginning of the period of hyperventilation.
- 4. The subject should hyperventilate for at least one minute. If the subject cannot hyperventilate for one minute because he or she is feeling dizzy, the subject should return to breathing normally. The subject does not need to complete a full minute of hyperventilation. The volumes recorded during hyperventilation can be prorated to provide minute volumes.
- 5. After the period of hyperventilation, the subject should return to breathing normally. Mark the recording with a comment to indicate the beginning of the recovery period.

Human Exercise - VO2-RER-GA200 - Labs

# Data Analysis

- 1. Use the same procedures used in Exercise 1 to determine the oxygen consumed  $(VO_2)$ , carbon dioxide produced  $(VCO_2)$ , and respiratory exchange ratio (RER) during the hyperventilation and recovery from hyperventilation when the gas concentrations were at steady levels.
- 2. If the concentrations of oxygen and carbon dioxide were at a steady level for less than a minute, prorate volumes to minute volumes. For example, if the oxygen and carbon dioxide concentrations reached a steady level for 30 seconds during hyperventilation, the measured volumes are converted to minute volumes by multiplying the 30-second values by 2.
- 3. Record the values for the mean  $CO_2$  and  $O_2$  concentrations in expired air, the minute volume of expired air at STPD, the VCO<sub>2</sub>, and the VO<sub>2</sub> for the periods of steady gas concentrations during hyperventilation and recovery from hyperventilation on <u>Table HE-4-L3</u>.
- 4. Calculate the Respiratory Exchange Ratio (RER) for the period when the subject was hyperventilating by dividing the value for  $VCO_2$  by the value for  $VO_2$  for the period. Record the value of the RER in <u>Table HE-4-L3</u>. Repeat the RER calculation for recovery period after hyperventilation.

# Table HE-4-L3: VCO2, VO2 and the Respiratory Exchange Ratio (RER) of a Subject at Rest, Hyperventilating, and Recovering from Exercise.

| Environmental<br>Conditions | Experimental<br>Periods              | Concentration<br>(%) in Expired<br>Air |                | Expired<br>Air<br>Volume | Volume of<br>CO <sub>2</sub><br>Produced | Volume of<br>O <sub>2</sub><br>Consumed( | RER |
|-----------------------------|--------------------------------------|----------------------------------------|----------------|--------------------------|------------------------------------------|------------------------------------------|-----|
|                             |                                      | CO <sub>2</sub>                        | 0 <sub>2</sub> | (STPD)                   | (VCO <sub>2</sub> )                      | VO <sub>2</sub> )                        |     |
| Temperature                 | Resting<br>[Gas] Steady              |                                        |                |                          |                                          |                                          |     |
| (°C)                        | Hyperventilation<br>[Gas] Steady     |                                        |                |                          |                                          |                                          |     |
| Barometric                  | 1st Minute After<br>Hyperventilation |                                        |                |                          |                                          |                                          |     |
| (mmHg)                      | First Minute<br>After Exercise       |                                        |                |                          |                                          |                                          |     |
| Relative                    | Second Minute<br>After Exercise      |                                        |                |                          |                                          |                                          |     |
| Humidity (%)                | Third Minute<br>After Exercise       |                                        |                |                          |                                          |                                          |     |

Human Exercise - VO2-RER-GA200 - Labs

HE-4-8

٩

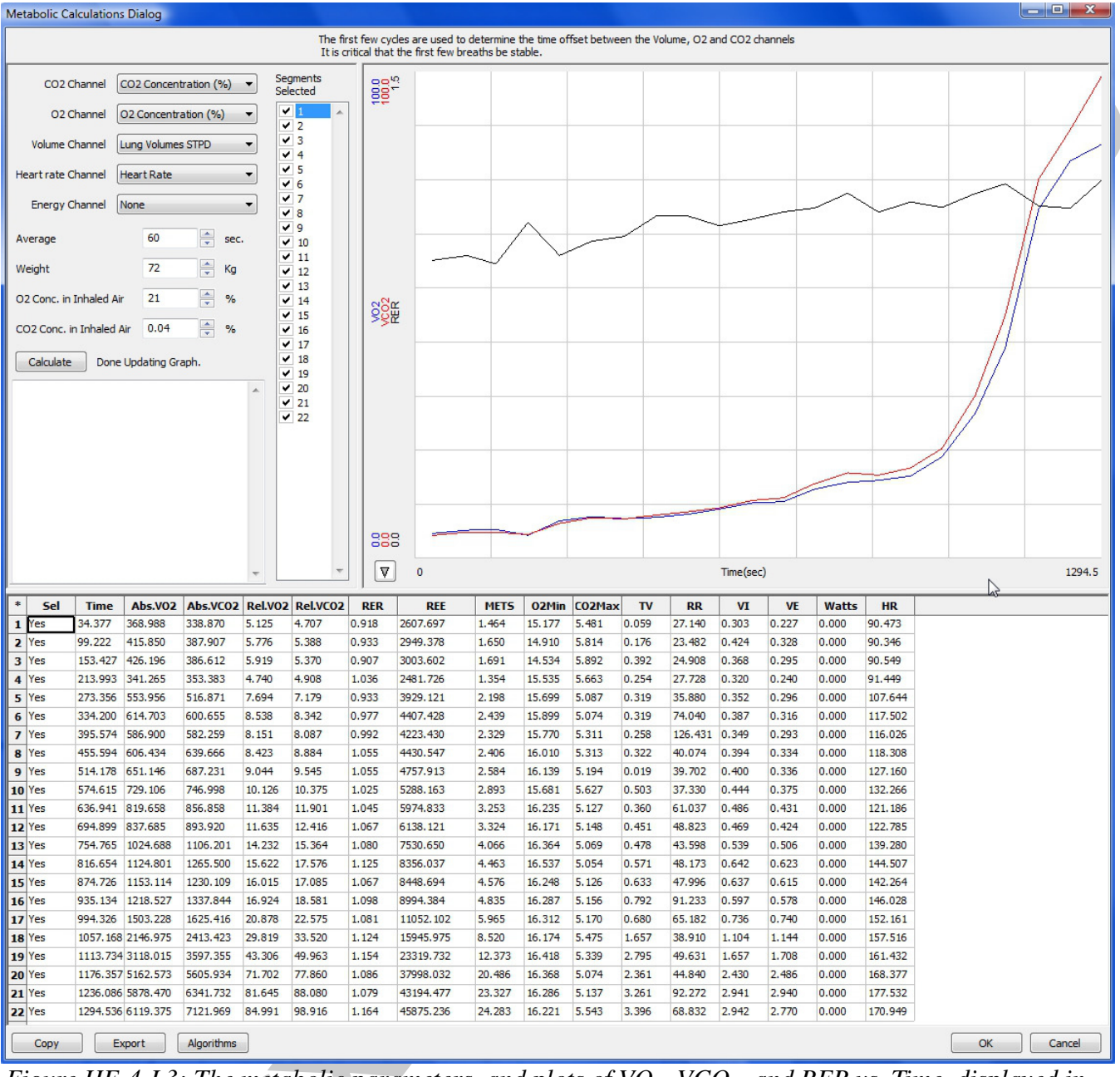

Figure HE-4-L3: The metabolic parameters, and plots of  $VO_2$ ,  $VCO_2$ , and RER vs. Time, displayed in the Metabolic Calculations window used offline to analyze data collected during an aerobic fitness test. Notice that the  $VO_2$  and  $VCO_2$  values increase quickly as the subject performs more strenuous segments of the test.

# Exercise 3: Effect of Moderate Exercise on VCO<sub>2</sub>, VO<sub>2</sub>, and RER

Aim: To measure the effects of moderate exercise on  $VCO_2$ ,  $VO_2$ , and RER during the recovery period after exercise.

```
Human Exercise - VO2-RER-GA200 - Labs
```

HE-4-9

Copyright iWorx Systems Inc.

# Procedure

- 1. Use the same procedures used in Exercise 1 to record the lung volumes from the subject during the first, second, and third minutes of recovery from exercise.
- 2. Mark the recording with comments that indicate the name of the subject and the beginning of each minute being recorded.

### Data Analysis

- 1. Use the same procedures used in Exercise 1 to determine the oxygen consumed  $(VO_2)$ , carbon dioxide produced  $(VCO_2)$ , and respiratory exchange ratio (RER) during the first, second, and third minutes of recovery.
- 2. Record the values for the mean  $CO_2$  and  $O_2$  concentrations in expired air, the minute volume of expired air at STPD, the VCO<sub>2</sub>, and the VO<sub>2</sub> for each minute of recovery on <u>Table HE-4-L3</u>.
- 3. Calculate the Respiratory Exchange Ratio (RER) for each minute of recovery by dividing the value for  $VCO_2$  by the value for  $VO_2$  for that period. Record the values for RER in the data table.

### Questions

- 1. During which experimental period was the subject's VCO<sub>2</sub> the highest? In which period was it the lowest?
- 2. During which period was the subject's VO<sub>2</sub> the highest? In which period was it the lowest?
- 3. During which period did the subject have the highest RER? In which period was the RER the lowest?
- 4. Evaluate the physical fitness of your subject. How does the level of your subject's physical fitness correlate to his or her RER at rest? While hyperventilating? While recovering from exercise?
- 5. Evaluate the diet of your subject. How does your subject's diet correlate to his or her RER at rest? While hyperventilating? While recovering from exercise?
- 6. How does your subject's level of physical fitness, diet, and RER correlate to those parameters from other members of the class?

Human Exercise - VO2-RER-GA200 - Labs

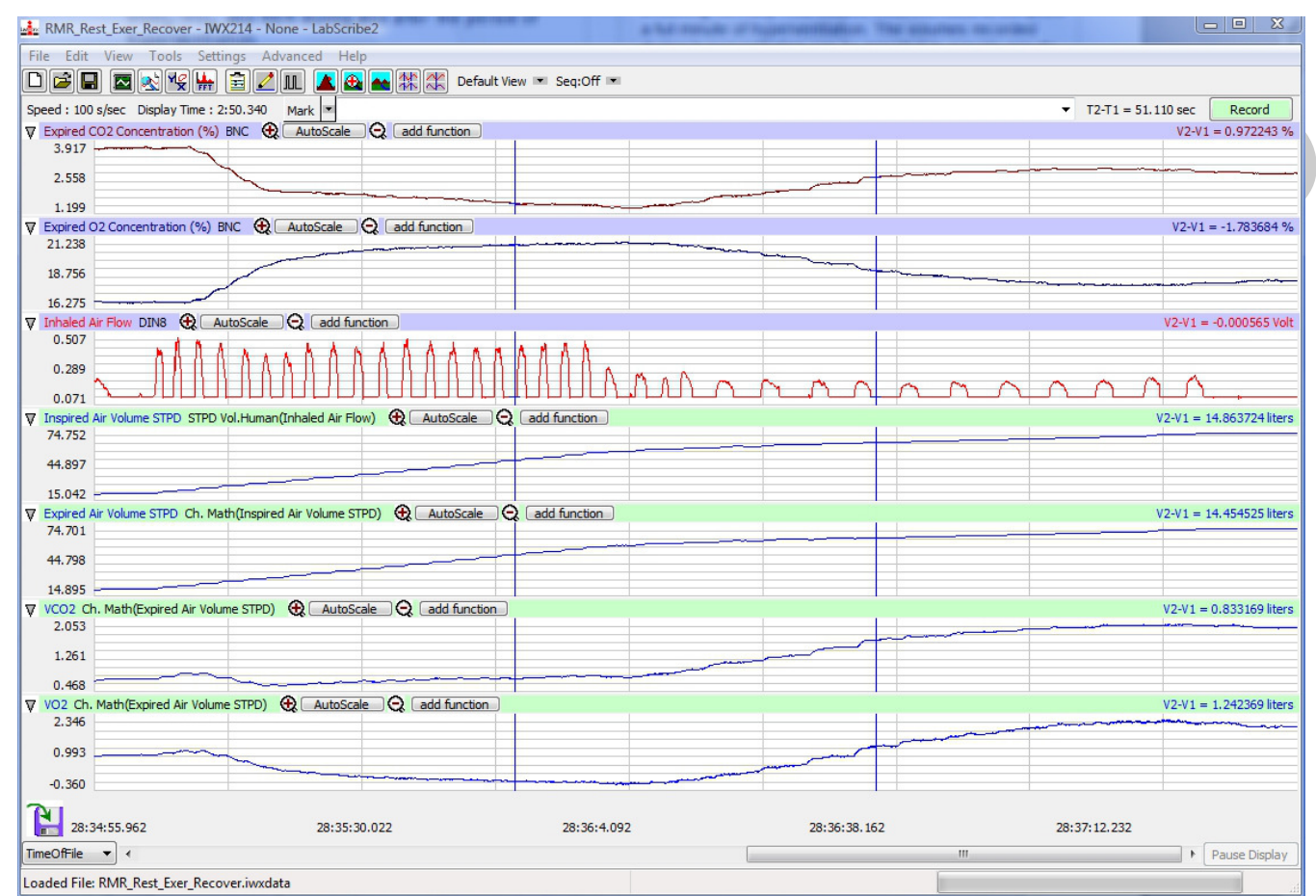

*Figure HE-4-L4: Recording of gas concentrations and lung volumes from a hyperventilating subject. Hyperventilation is followed by the recovery period.* 

Human Exercise - VO2-RER-GA200 - Labs